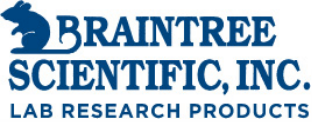

P.O. Box 850498 Braintree MA 02185 www.braintreesci.com

## Phone (781) 917-9526 info@braintreesci.com

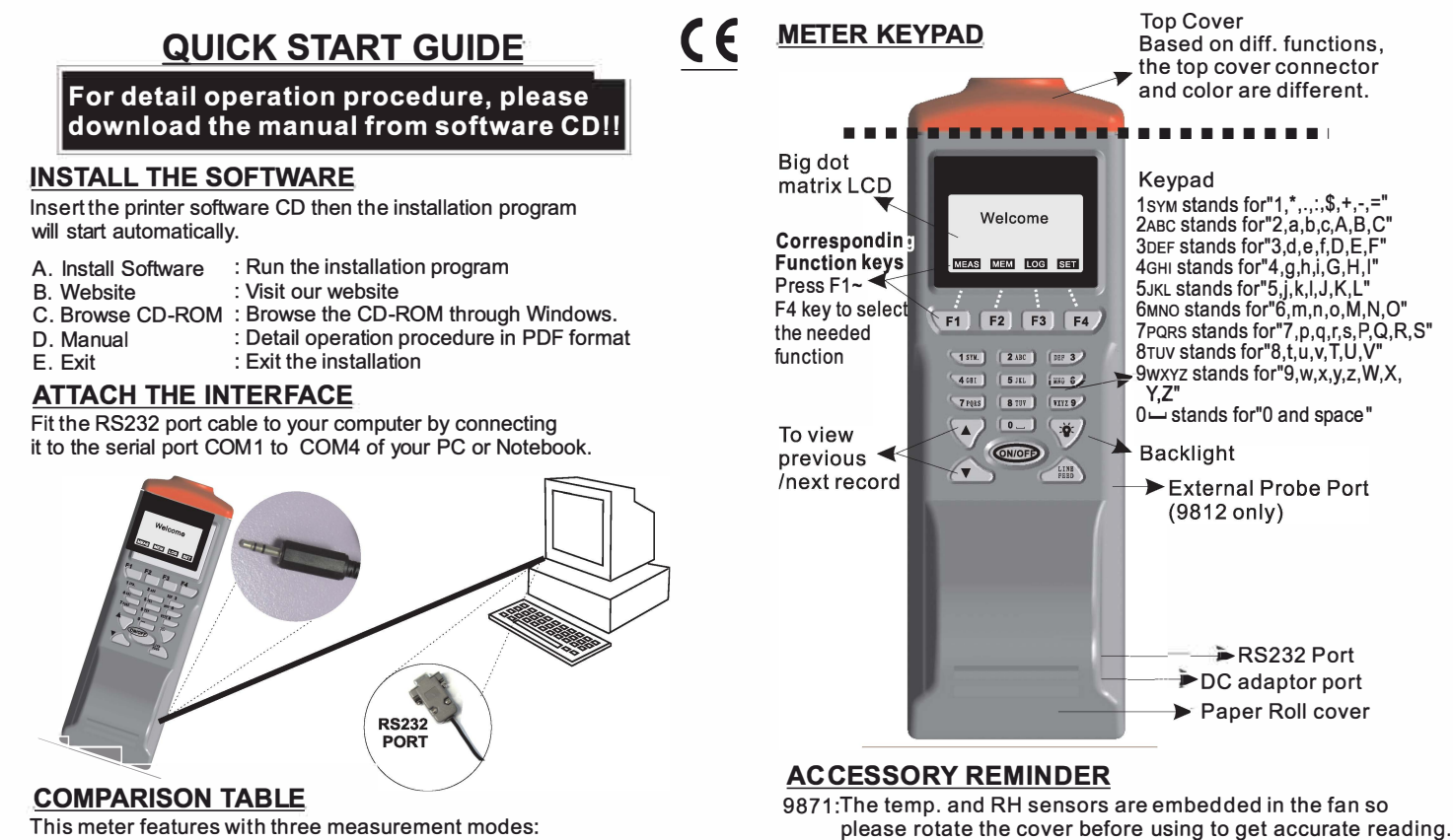

This meter features with three measurement modes:

- 1)Single point measurement (MEAS)
- 2)Multiple points measurement via manual record (MEM)

3)Automatically Logging (LOG)

| MODEL        | FUNCTION                                 | PARAMETERS                                                                                     |
|--------------|------------------------------------------|------------------------------------------------------------------------------------------------|
| 9811<br>9812 | IR Thermometer<br>IR Thermometer w/probe | Temperature                                                                                    |
| 9861         | pH meter                                 | pH value, Voltage, Temperature                                                                 |
| 9871         | Anemometer                               | Air Flow, Humidity, Temperature,<br>Wet Bulb, Air Volume                                       |
| 9881         | Dual K Type<br>Thermometer               |                                                                                                |
| 9882         | Dual K.J.T.R.S E Type<br>Thermometer     | Temperature, Temperature Difference                                                            |
| 9680         | IrDA receiver                            | Compatible with AZ IrDA products                                                               |
| 9851         | Humidity Meter                           | Humidity, Temperature, Wet Bulb Temp.<br>, Dew Point Temp.                                     |
| 983X         | 5 Diff. Ranges Manometer                 | psi, in. of H2O, bar, mbar, mm of Hg, in. of Hg<br>,oz/inch2, Kg/cm2, kPa, Ft of H2O,cm of H2O |

Measuring parameters of each meter:

The difference of each measurement mode.

| MEASUREMENT                   | DESCRIPTION                                                         | Memory Point                                                                                                    |
|-------------------------------|---------------------------------------------------------------------|----------------------------------------------------------------------------------------------------|
| Single Point<br>Measurement   | Single point<br>measurement<br>with printing                        | Single Point                                                                                                    |
| Multiple Point<br>Measurement | File name editable<br>multiple point measure-<br>ment with printing | 99 Points                                                                                                    |
| Datalogging                   | Programmable<br>datalogging function<br>with printing               | 12000 points(9811, 983X), 6000 points (9812)<br>4000 points(9861, 9881, 9882),2400 points(9871)<br>3000 points(9851), 12000 points(9680, at most) |

## Multiple points measurement v.s datalogging measurement

| multiple                | points measurement                                                             | v.suatalogging me                                                        |
|-------------------------|--------------------------------------------------------------------------------|--------------------------------------------------------------------------|
| FUNCTION                | MULTIPLE POINT<br>MEASUREMENT                                                  | DATALOGGING                                                              |
| RECORD                  | 99 points                                                                      | At most 12000 points                                                     |
| FILE<br>NAME            | Editable or default (with date and time)                                       | Default                                                                  |
| MEASURING /<br>SAMPLING | Press "ON" or "MEAS" key<br>to measure. To store by<br>pressing specified keys | Automatically measure<br>and store according to<br>pre-setted parameters |

thermocouple probe into the top cover by following

up "+" / "-" and T1/T2 symbols. 9680:The effective receipt angle of IrDA is within 30 degree. 9812:Keep the probe calibration small paper for calibration use. 9851:Keep the probe calibration small paper for calibration use.

9861:Please always keep the pH glass bulb wet by using the cap

9881/9882; Both are dual-input thermometers. Please plug the

to protect and store the electrode.

## SOFTWARE

|   | Memory 👻    |        |      |          |         |         |         |
|---|-------------|--------|------|----------|---------|---------|---------|
|   | DESCRIPTION | 194461 | Vert | Velation | Transf. | - 1944E | Train 1 |
| _ |             |        |      |          |         |         |         |
| = |             |        |      |          |         |         |         |
| - | -           |        |      | -        |         |         |         |
| - |             |        |      |          |         |         |         |
|   |             |        |      |          |         |         |         |
|   |             |        |      |          |         |         |         |
|   |             | -      |      | -        |         |         |         |
|   |             |        |      |          |         |         |         |
| - | -           | -      |      |          |         |         |         |
|   |             |        |      |          |         |         |         |

- Select the correct Com. port number to ensure the meter could communicate with PC.
- There are four command in this software.
- Download measured logging data from meter to PC.
- -Download measured memory data from meter to PC.
- -Download measured logging & memory data from meter to PC.
- -Upload pre-edit memory file name from PC to meter.
- To edit the memory file name, click left key of mouse twice quickly , then the cursor will flash to indicate the column is ready
- Before uploading or downloading, make sure you choose the correct mode then you could see the correct display. If choosing memory but execute downloading logging, user need to switch the mode to logger again to have the correct display.
- While meter connected with PC, "PC Mode" will be displayed on the meter LCD until dis-connected.